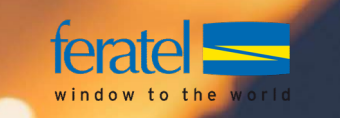

# Gästeregistrierung - myVisitPass

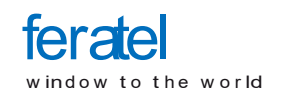

## Gast <u>hat noch keinen</u> myVisit Pass und kommt zum Betrieb

#### Gast kommt zum Betrieb und hat noch keinen myVisitPass

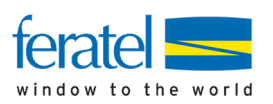

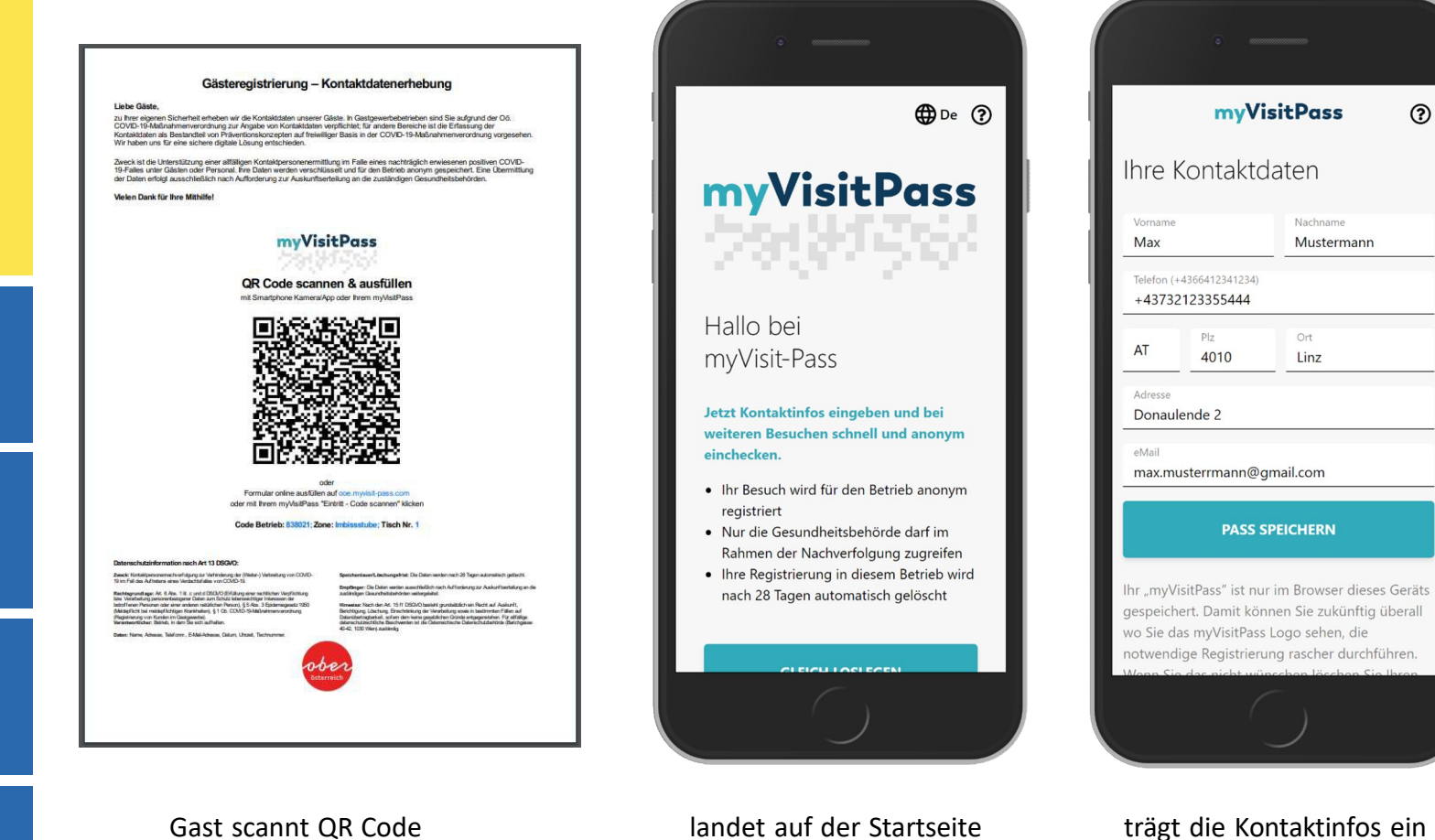

Self-Checkin

Fleischerei Cafe & Weinbar

Weitere Person(en)

im gemeinsamen Haushalt

Genauer Aufenthaltsbereich

Imbissstube

0

V

 $\sim$ 

?

gibt ggfls. Anzahl der Personen ein Aufenthaltsbereich wird gemäß QR Code vorgeblendet

JETZT REGISTRIEREN

Gast scannt QR Code

landet auf der Startseite

#### Gast kommt zum Betrieb und hat noch keinen myVisitPass

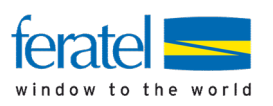

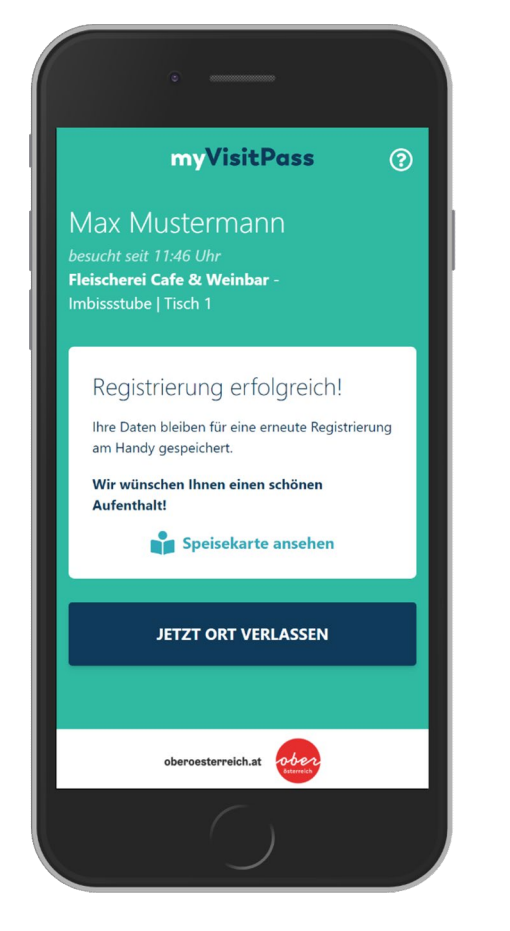

Registrierung wird bestätigt

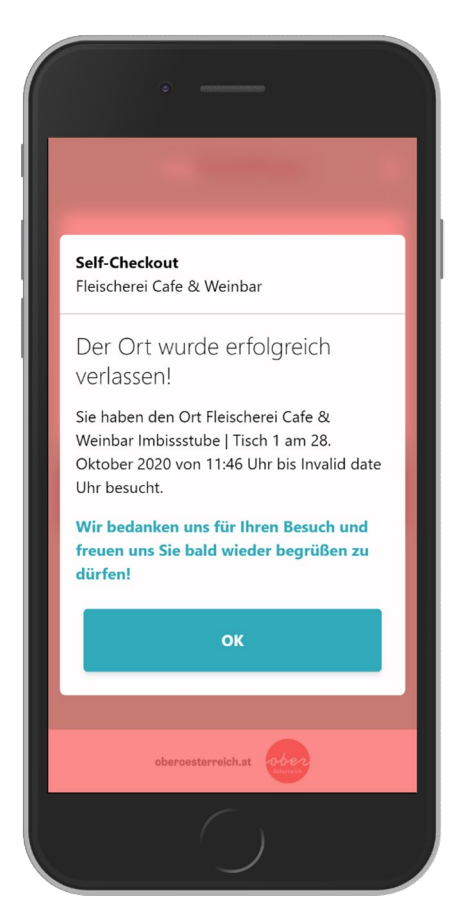

Klickt auf "Ort verlassen" und der Checkout wird bestätigt

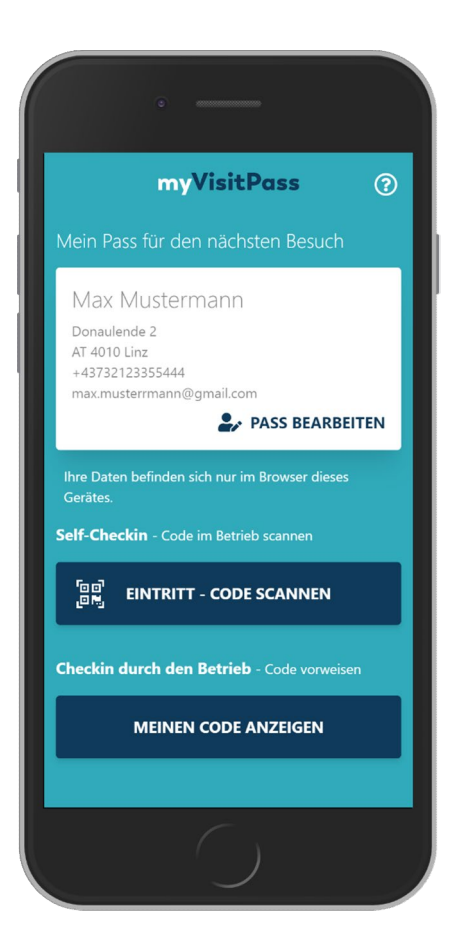

Klickt auf "OK" bei Checkout und der myVisitPass für den nächsten Besuch wird angezeigt

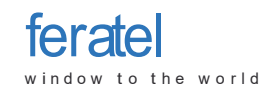

### Gast <u>hat bereits einen my</u>VisitPass (via MeldeClient oder 1.Besuch) und kommt zum Betrieb

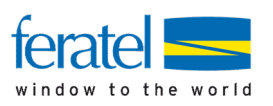

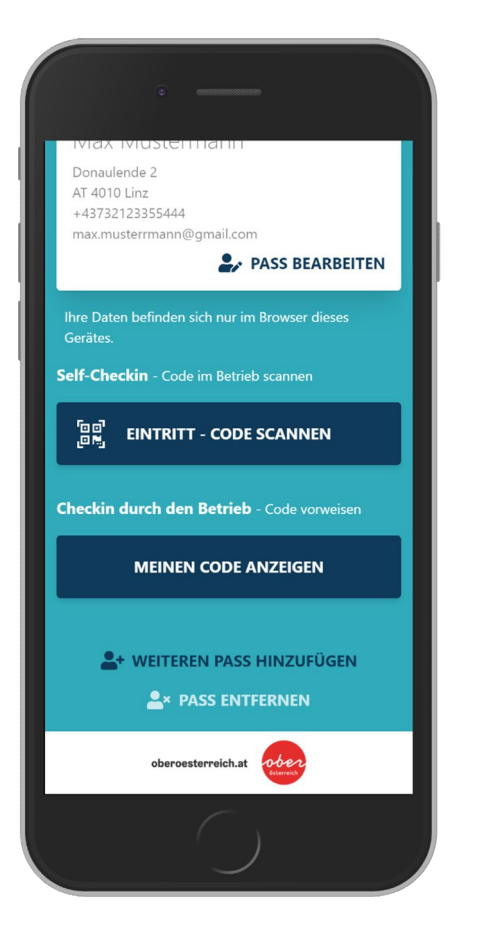

kann weiteren Pass hinzufügen

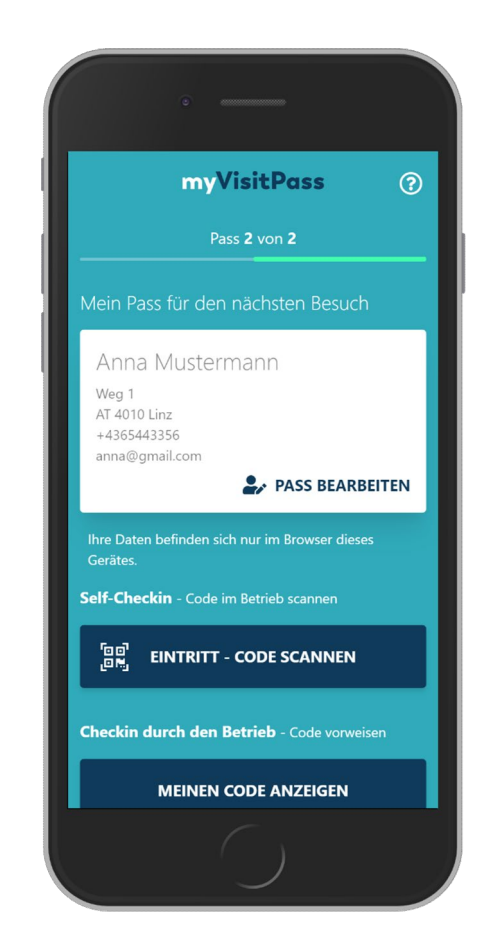

Kann die Pässe sodann durch "Wischen" öffnen

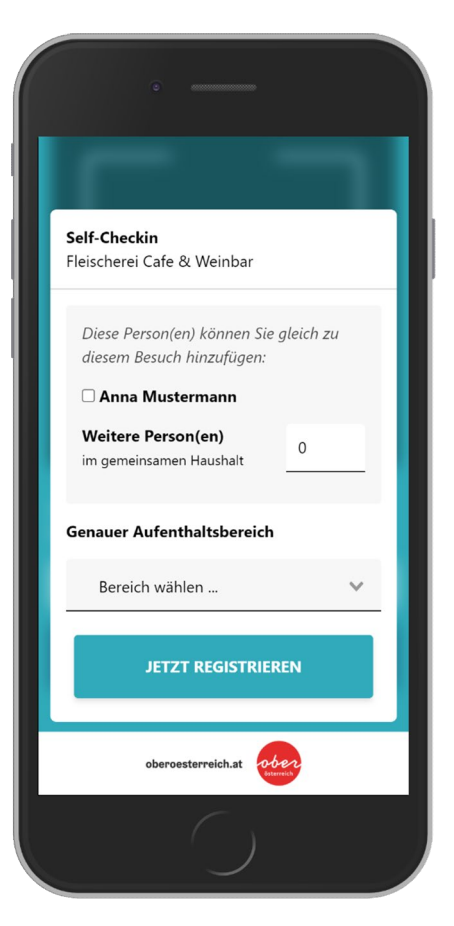

kann dann beim Self-Checkin den/die weitere Pass/Pässe/Person(en) schnell hinzufügen

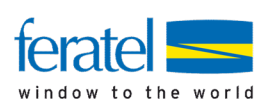

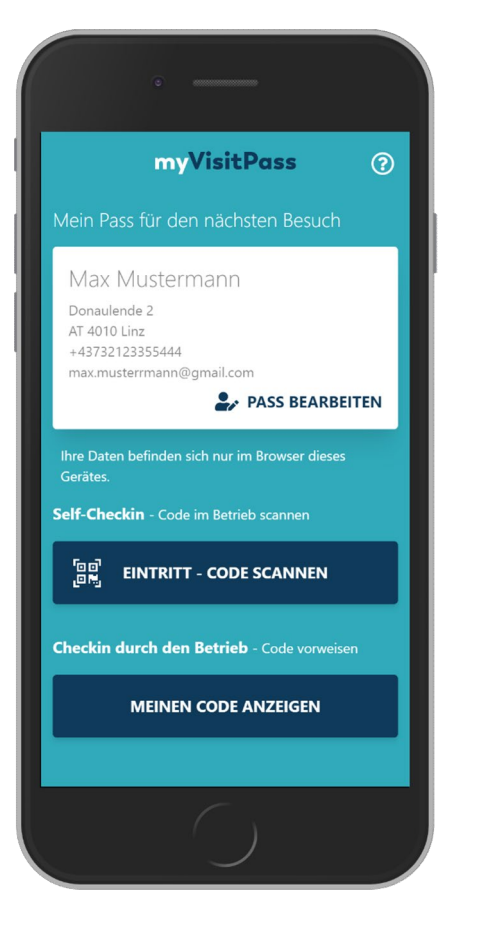

Gast öffnet seinen MyVisitPass und klickt auf "Eintritt – Code scannen"

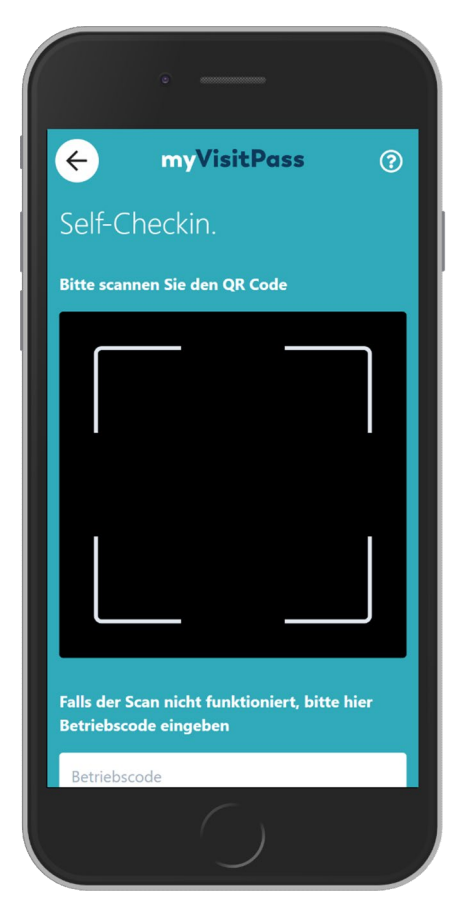

Scannt mittels Scan-Fenster den QR Code im Betrieb Alternativ ist auch die Eingabe eines Betriebscode möglich

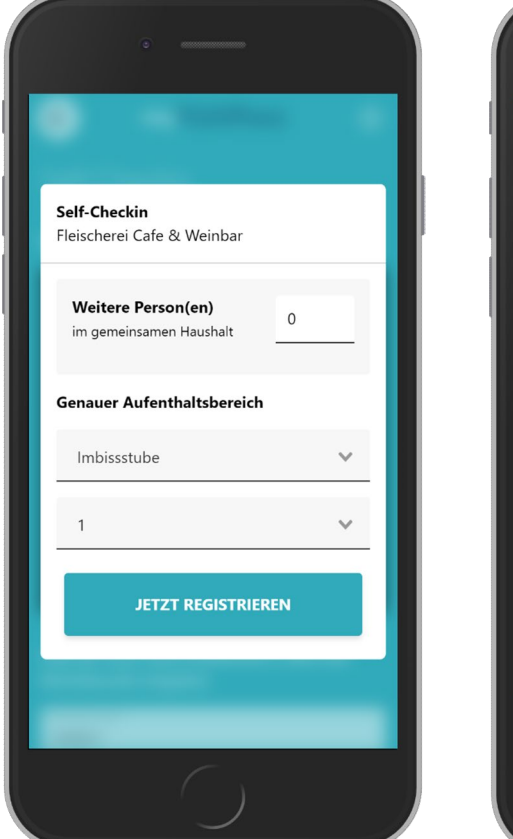

gibt ggfls. Anzahl der Personen ein Aufenthaltsbereich wird gemäß QR Code vorgeblendet

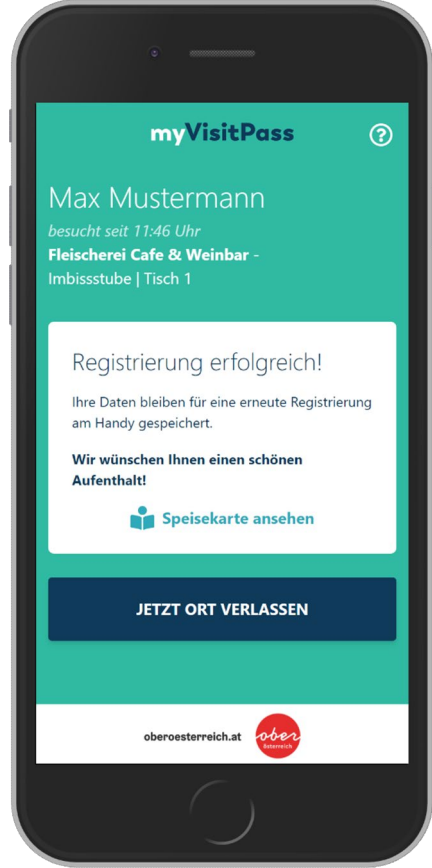

Registrierung wird bestätigt

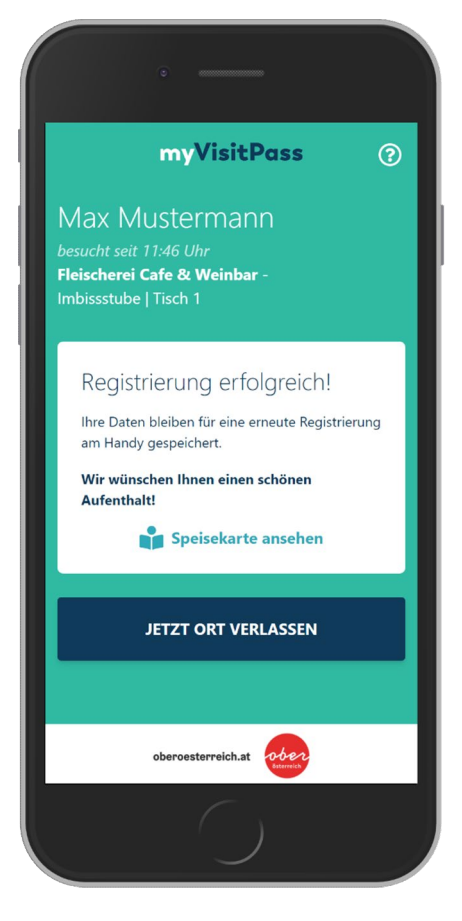

Klickt auf "Jetzt Ort verlassen"

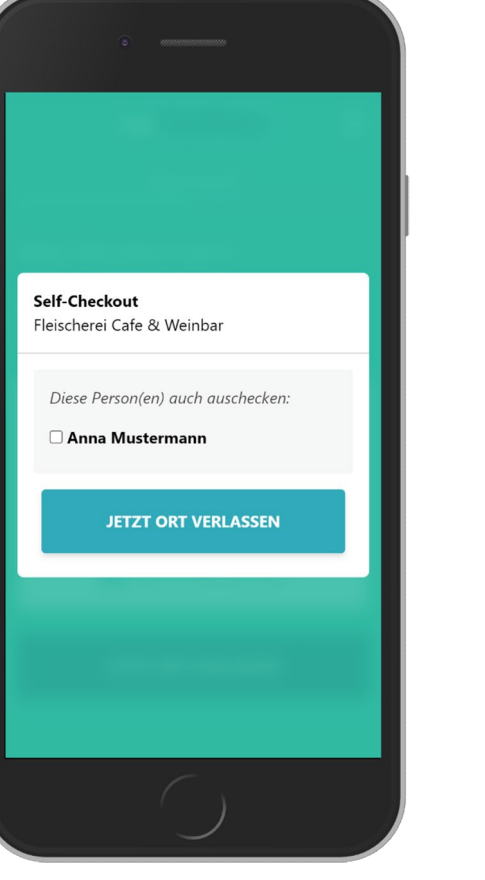

Checkt ggfls. auch eine weitere Person aus

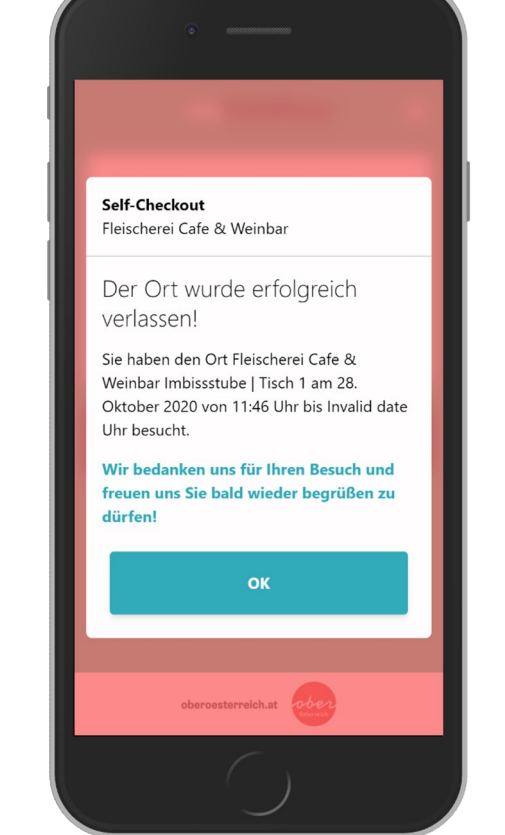

Klickt auf "Ort verlassen" und der Checkout wird bestätigt

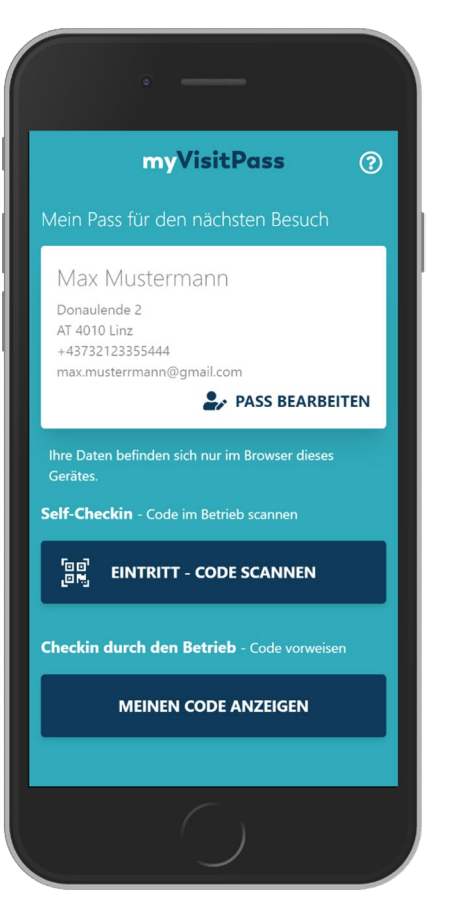

Klickt auf "OK" bei Checkout und der myVisitPass für den nächsten Besuch wird angezeigt

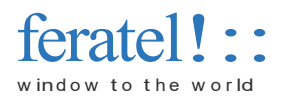

### Gast <u>hat bereits einen my</u>VisitPass und kommt zum Betrieb

- öffnet nicht diesen sondern scannt erneut die QR-Code Vorlage

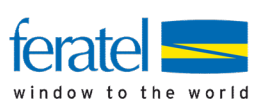

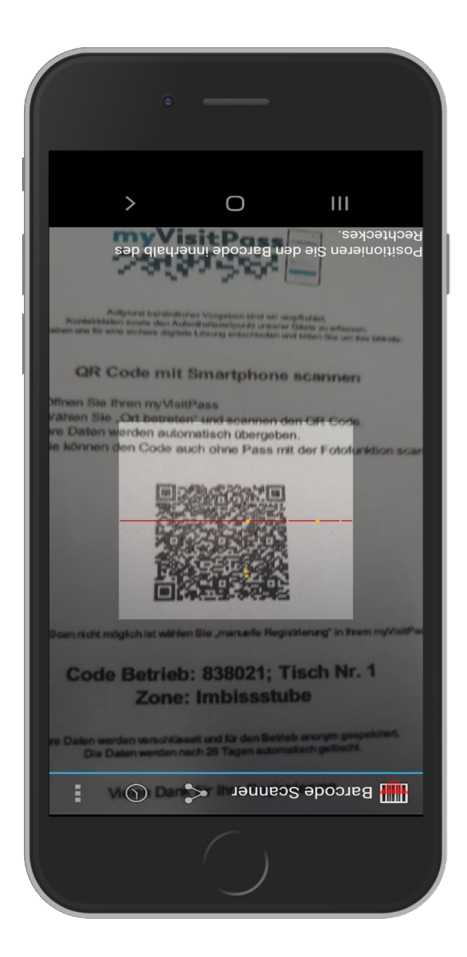

Gast öffnet <u>nicht</u> seinen MyVisitPass und scannt den QR Code mit einem Standard QR Code Leser

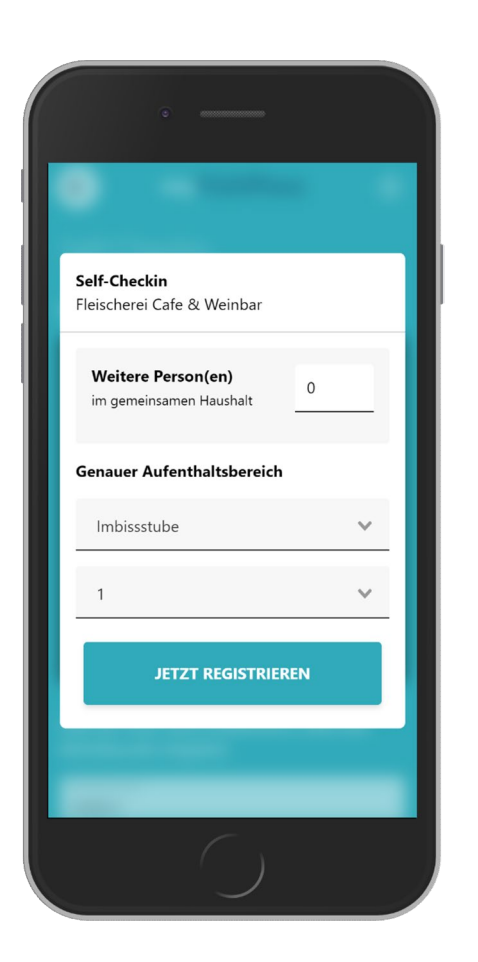

gibt ggfls. Anzahl der Personen ein Aufenthaltsbereich wird gemäß QR Code vorgeblendet

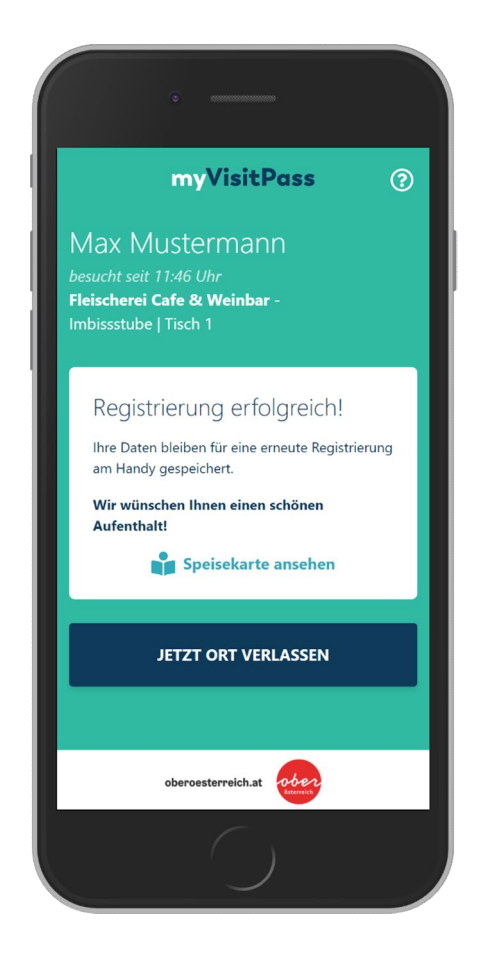

Registrierung wird bestätigt

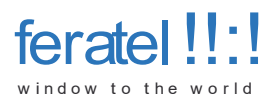

### Gast hat bereits einen myVisit Pass und kommt zum Betrieb

- Betrieb scannt den Eintritt selbst

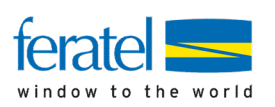

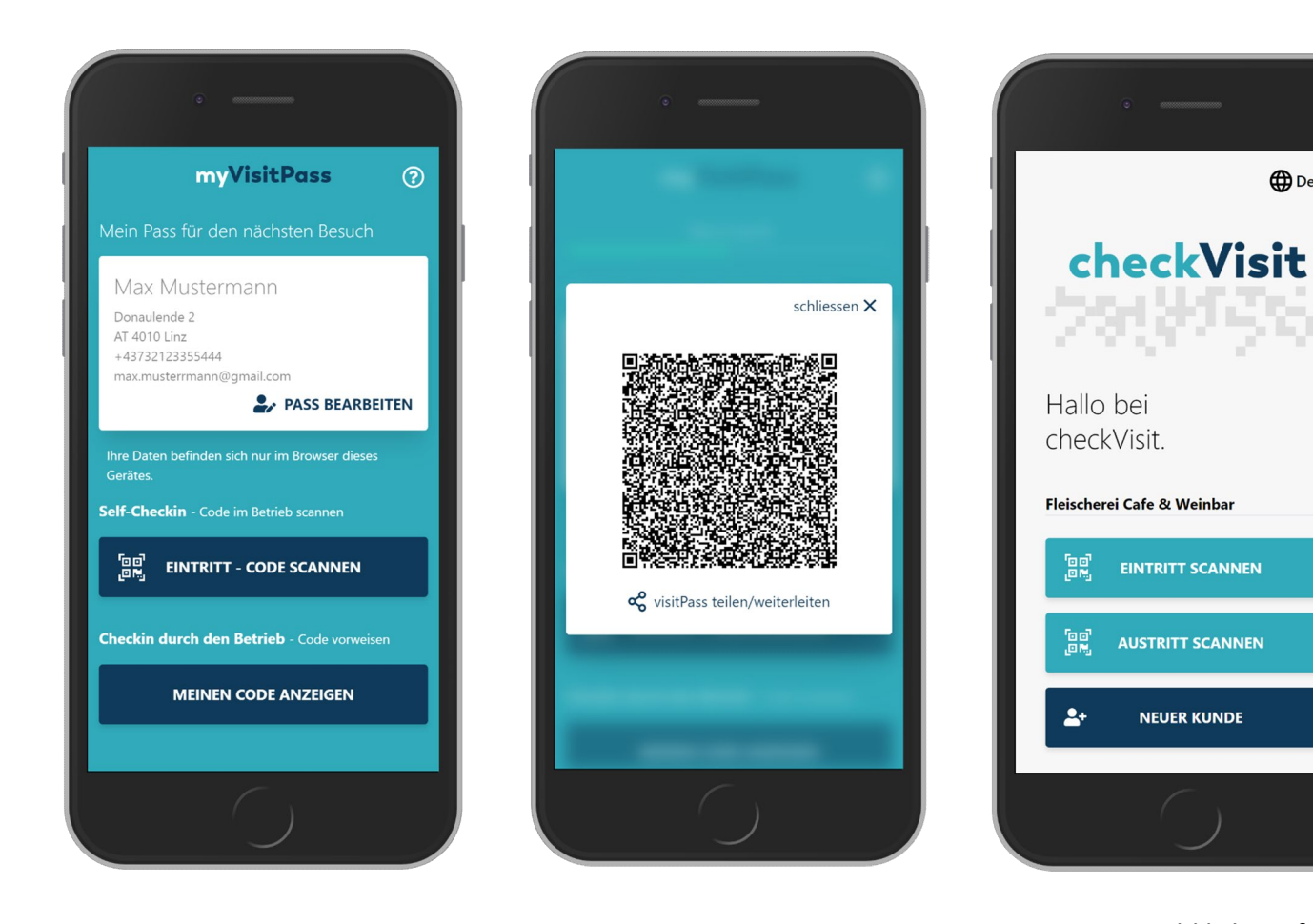

Klickt auf "Meinen Code anzeigen"

zeigt den Code dem Personal

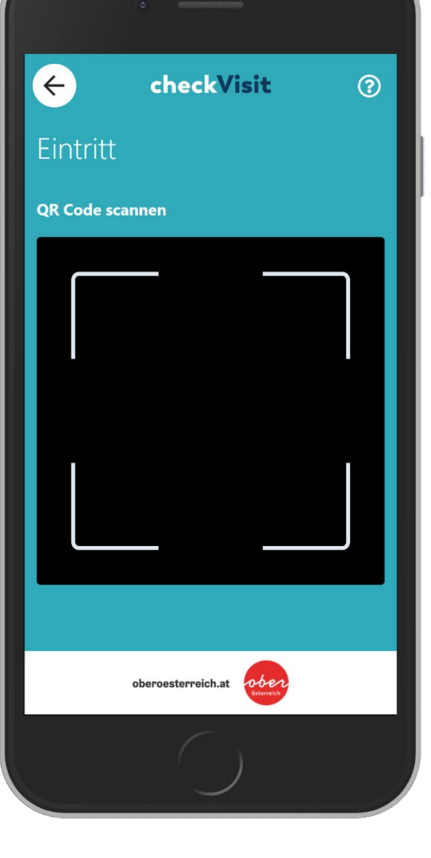

Personal klickt auf "Eintritt scannen"

De ?

Personal scannt den Code

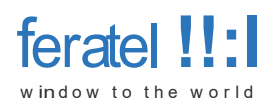

### Gast hat noch keinen myVisitPass und erfährt vom MyVisitPass via Internet oder Zeitung

#### Gast gibt, oder scannt Internetadresse ein

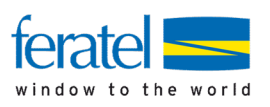

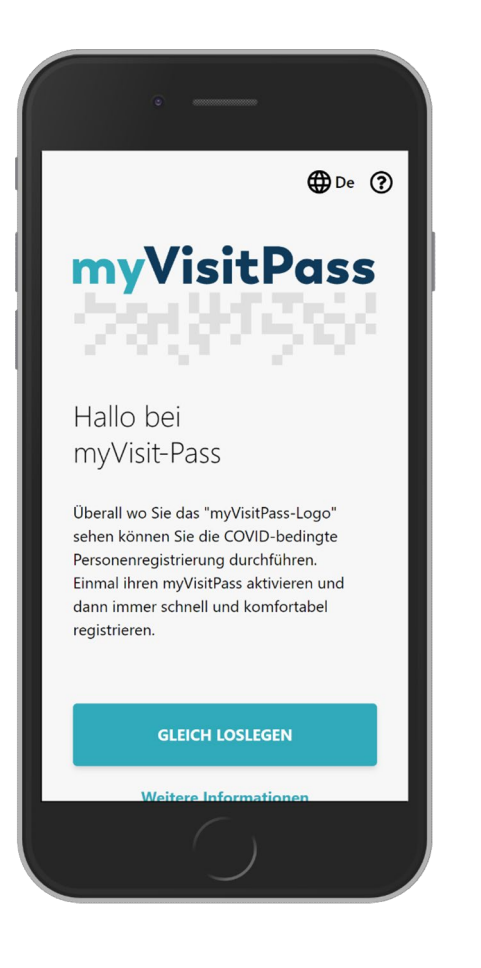

Gast landet auf der Startseite

| nyVisit-Pass                                    | anlegen                                                  |
|-------------------------------------------------|----------------------------------------------------------|
| Vorname<br>Max                                  | Nachname<br>Mustermann                                   |
| Telefon (+4366412341234)<br>+43664223445        |                                                          |
| AT Piz<br>4010                                  | Ort<br>Linz                                              |
| Adresse<br>Weg 1                                |                                                          |
| eMail<br>Muster@aon.at                          |                                                          |
| PASS                                            | SPEICHERN                                                |
| r "myVisitPass" ist nu<br>espeichert. Damit kör | n im Browser dieses Geräts<br>nnen Sie zukünftig überall |

Gibt die Kontaktinfos ein

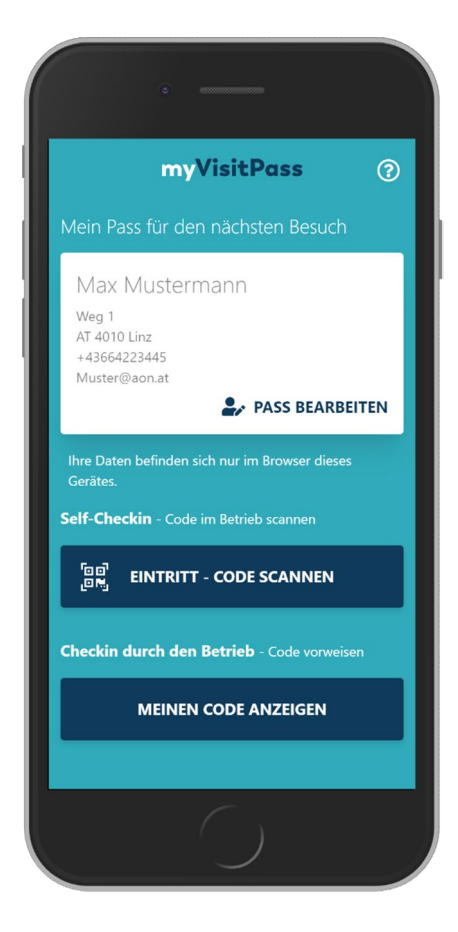

Sein MyVisitPass wird angezeigt und er ist somit "vorbereitet" für seinen ersten Besuch

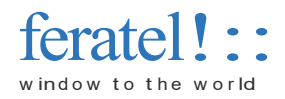

### Gast <u>hat noch keinen my</u>Visit Pass und will auch keinen bzw. hat kein Handy

#### Gast will oder kann keinen myVisitPass haben (z.B. keine Handy, Verweigerer, ...)

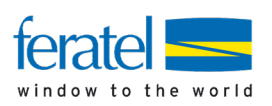

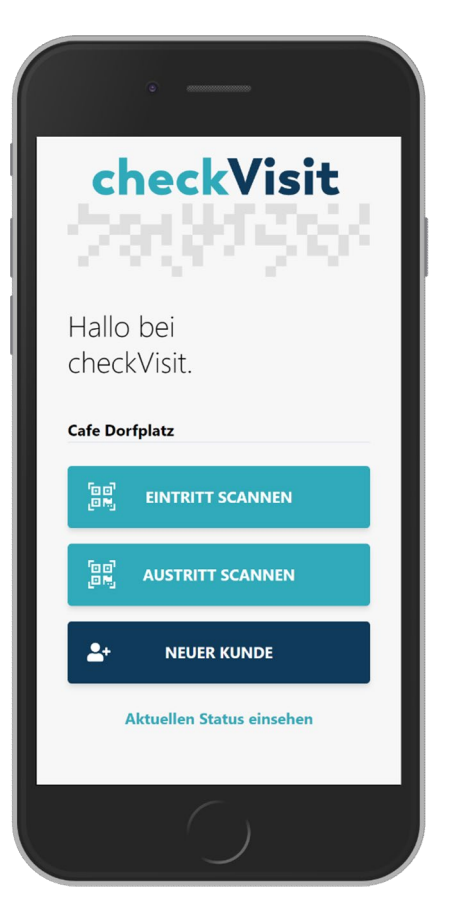

Personal klickt in der checkVisit-App auf "Neuer Kunde"

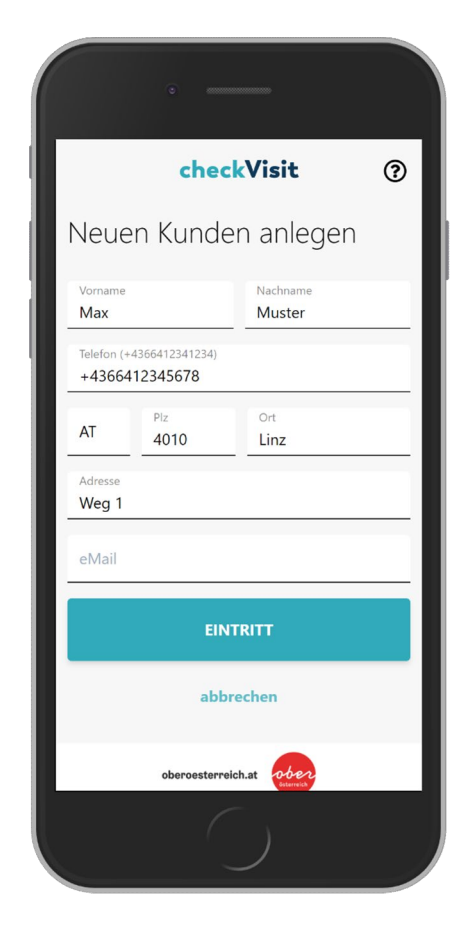

gibt die Kontaktinfos ein und registriert den Gas mittels Klick auf "Eintreten"